# MIS: Recovery and Resilience Facility Database: Sign In Procedure

# **Preconditions**

- In line with RRP Circular 02/2022, to access the system users should have an active:

   a. CORP account Government of Malta employees (where available);
   b. iLearn account Employees of the Ministry responsible for education (where available); or
   c. e-ID account Identity Malta Agency electronic ID.
- 2. An Internet connection is required.
- 3. Google Chrome must be installed on the computer.

### Contents

| A. | Existing account | .2 |
|----|------------------|----|
| В. | New account      | .9 |

Please note that the Planning and Priorities Coordination Division does not have access to the Government of Malta CORP, iLearn and e-ID authentication mechanisms. In case of authentication difficulty kindly liaise with the respective IT helpdesk directly.

### A. Existing account

### 1. Existing account - first sign in following B2C implementation

- a) Visit the Recovery and Resilience Facility Database portal at <u>https://sfd.gov.mt/sfd1420</u>. A notification will appear indicating that the database has been updated to the new authentication mechanism.
- b) Click on the "Sign In" button to initiate the process.

| WELCOME                                                                                                    |
|----------------------------------------------------------------------------------------------------|
|                                                                                                    |
| Welcome<br>Please press the following button to login with new<br>BtoC authentication mechanism. If you do not know<br>your CORP, iLearn or e-ID password, you need to<br>contact your IT support.<br>Sign In |
| European Structural and Investment Funds 2014-2020<br>Co-Financing rate: 80% European Union Funds; 20% National Funds                                                                                         |

*Figure 1: Recovery and Resilience Facility Database portal* 

- c) You will be redirected to the Malta Information Technology Agency's B2C authentication portal. Select the sign in method between CORP, iLearn and e-ID.
  - a. **CORP account** Government of Malta employees (where available) your information system username starts with "CORP/"
  - b. **iLearn account** Employees of the Ministry responsible for education your information system is linked to your iLearn email account; or
  - c. **e-ID account** Identity Malta Agency electronic ID your information system username starts with the first four letters of your surname.

Please note that your profile is linked to only <u>one</u> of these login mechanisms.

<u>s</u>mita

Cookie Policy

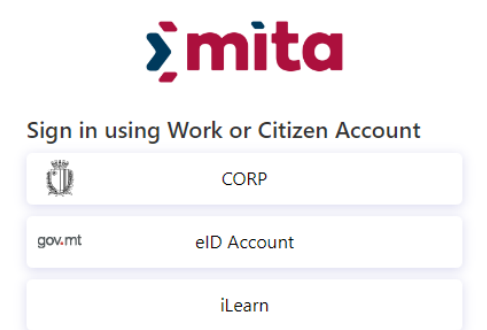

Figure 2: Malta Information Technology Agency B2C authentication sign in selection

# **CORP** authentication

d) Enter your Government of Malta CORP authentication credentials. First input your government email address and press the "Next" button.

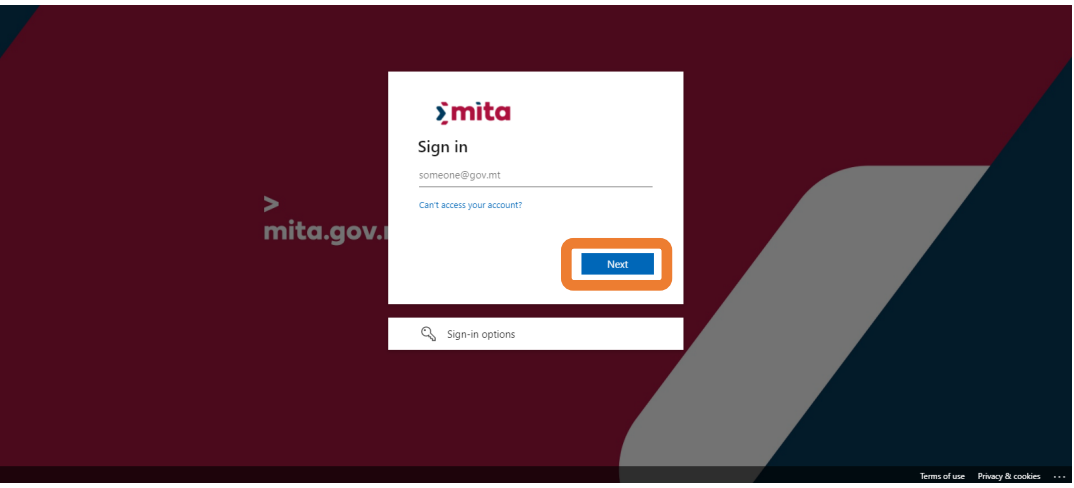

Figure 3: CORP authentication email prompt

e) Then input your government email password and press the "Sign in" button.

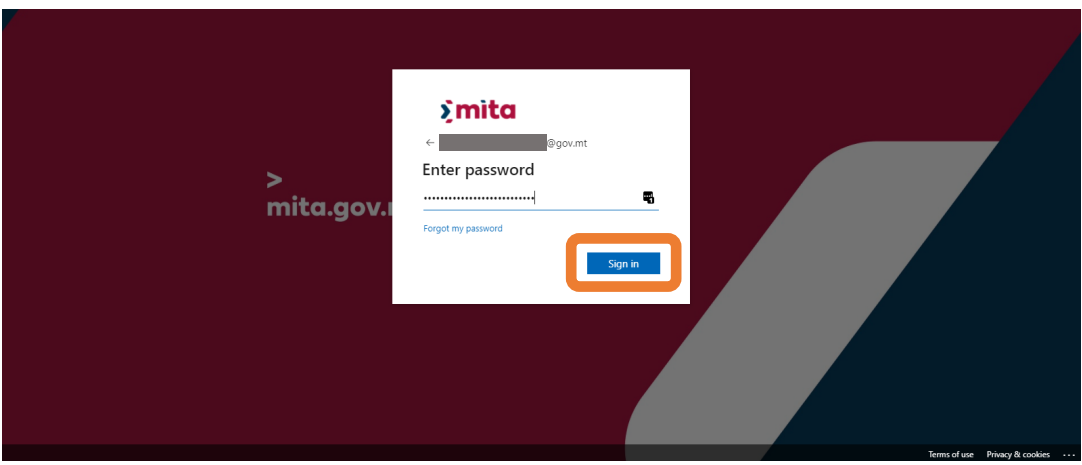

Figure 4: CORP authentication password prompt

# iLearn authentication

f) Enter your Government of Malta iLearn authentication credentials. First input your government email address and press the "Next" button.

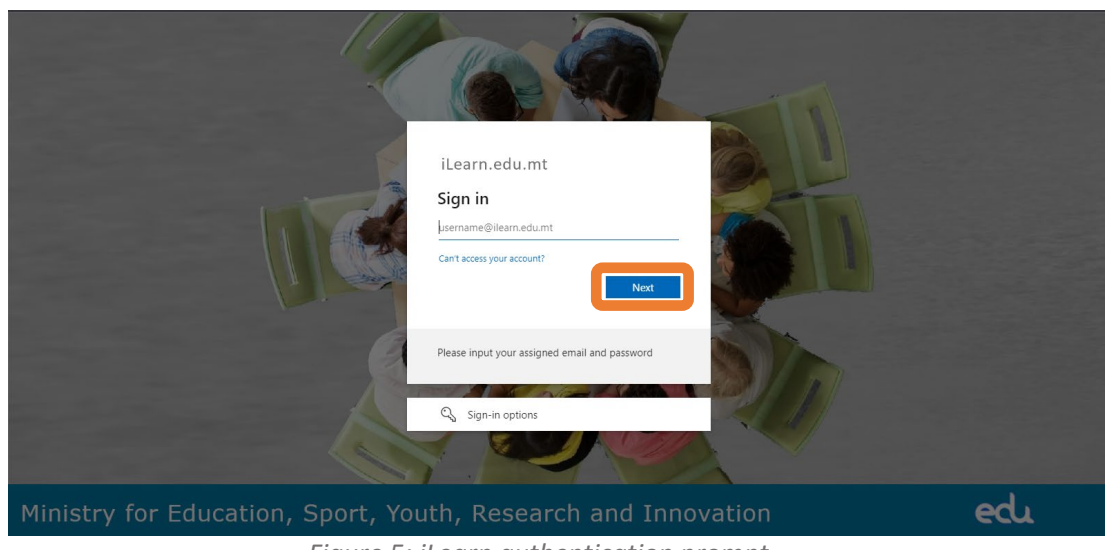

Figure 5: iLearn authentication prompt

g) Following the Logged In prompt, select "Continue".

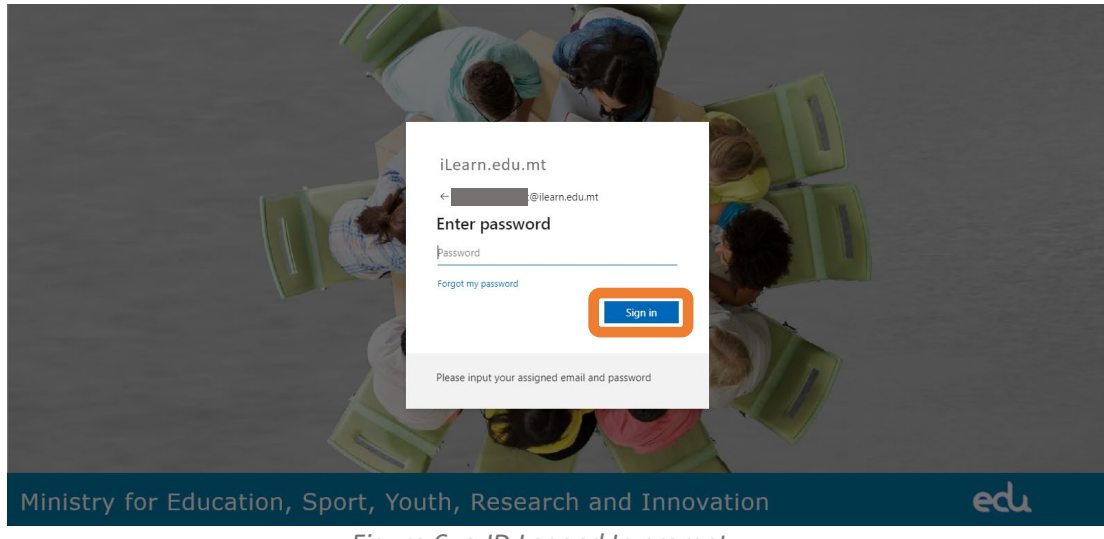

Figure 6: e-ID Logged In prompt

# e-ID authentication

h) Enter your Government of Malta ID Number and password authentication credentials. Then press the "Sign In" button.

Figure 7: e-ID authentication prompt

i) Following the Logged In prompt, select "Continue".

|                         | aov.m        |
|-------------------------|--------------|
|                         | 90000        |
|                         |              |
| Logged In               | EN           |
|                         |              |
|                         |              |
|                         |              |
| Last logged on 30/06/20 | 022 at 09:42 |
|                         |              |
| Cont                    | tinue        |
|                         |              |
| My Ac                   | count        |
|                         |              |
|                         |              |
|                         |              |
|                         |              |
|                         |              |
|                         |              |
|                         |              |
|                         |              |
|                         |              |
|                         |              |
|                         |              |
| Figure 8: e-ID Log      | gged In proi |

## Finalise sign-in

j) Enter the current Recovery and Resilience Facility Database password and press the "Submit" button.

| Į | Welcome<br>Please enter your password as this is                          | I |
|---|---------------------------------------------------------------------------|---|
|   | the first time you are logging into the system. Send Password Reset Email |   |
|   | Submit                                                                    |   |

Figure 9: Recovery and Resilience Facility Database changeover password prompt

k) If you do not remember the password, select "Send Password Reset Email" to initiate the reset password process.

| Email sent to | gov.mt. Follow the instructions found in the sent email to reset your account password.     |
|---------------|---------------------------------------------------------------------------------------------|
|               | Welcome                                                                                     |
|               | Please enter your password as this is<br>the first time you are logging into the<br>system. |
|               | Submit                                                                                      |

Figure 10: Password reset request notification

I) Enter your password and select the "Submit" button.

| Welcome Please enter your password as this is the first time you are logging into the system. Send Password Peeet Email Submit |  |
|----------------------------------------------------------------------------------------------------|--|

Figure 11: Recovery and Resilience Facility Database last time password prompt

m) You are now signed in the Recovery and Resilience Facility Database system. For your next sign in, you would only need to use the federated authentication mechanism credentials.

## **B. New account**

#### 1. New account - sign in following creating of account

- a) Visit the Recovery and Resilience Facility Database portal at https://sfd.gov.mt/sfd1420. A notification will appear indicating that the database has been updated to the new authentication mechanism.
- b) Click on the "Sign In" button to initiate the process.

|       | WELCOME                                                                                                    |               |
|-------|----------------------------------------------------------------------------------------------------|---------------|
|       |                                                                                                    |               |
|       | Welcome<br>Please press the following button to login with new<br>BtoC authentication mechanism. If you do not know<br>your CORP, iLearn or e-ID password, you need to<br>contact your IT support.<br>Sign In |               |
|       | European Structural and Investment Funds 2014-2020<br>Co-Financing rate: 80% European Union Funds; 20% National Funds                                                                                         |               |
| ∑mita |                                                                                                    | Cookie Policy |

Figure 12: Recovery and Resilience Facility Database portal

- c) You will be redirected to the Malta Information Technology Agency's B2C authentication portal. Select the sign in method between CORP, iLearn and e-ID.
  - a. CORP account Government of Malta employees (where available) your information system username starts with "CORP/"
  - b. iLearn account Employees of the Ministry responsible for education your information system username is linked to your iLearn email account; or
  - c. e-ID account Identity Malta Agency electronic ID your information system username starts with the first four letters of your surname.

Please note that your profile is linked to only one of these login mechanisms.

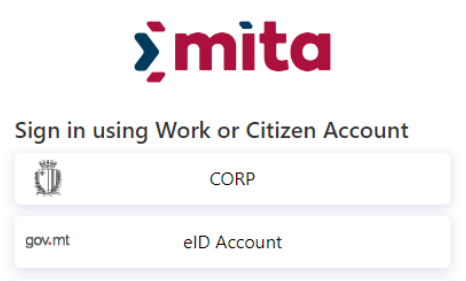

iLearn

Figure 13: Malta Information Technology Agency B2C authentication sign in selection

# **CORP** authentication

d) Enter your Government of Malta CORP authentication credentials. First input your government email address and press the "Next" button.

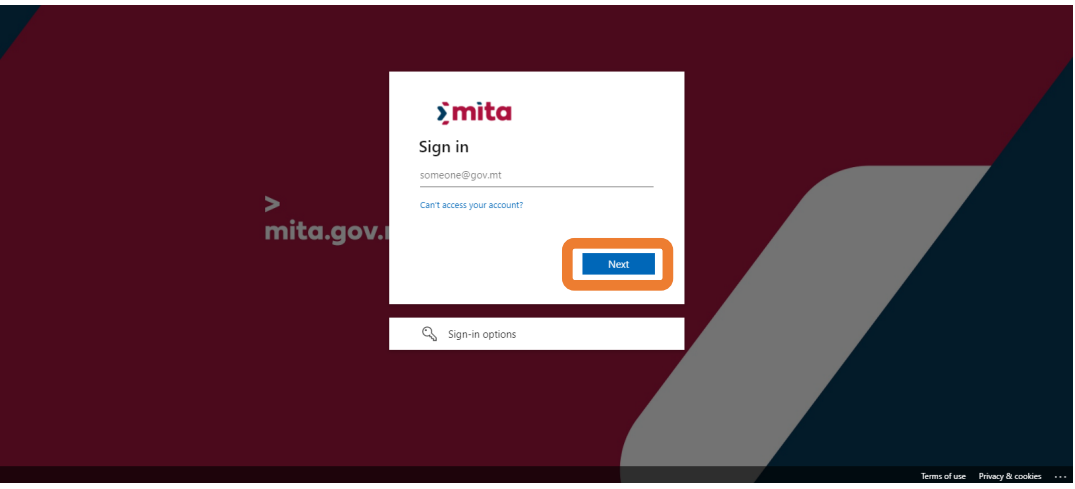

Figure 14: CORP authentication email prompt

e) Then input your government email password and press the "Sign in" button.

|                 | <b>≶mita</b><br>← Source Source Sourc |  |
|-----------------|----------------------------------------------------------------------------------------------------|--|
| ><br>mita.gov.i | Forgot my password                                                                                                    |  |
|                 |                                                                                                    |  |

Figure 15: CORP authentication password prompt

# iLearn authentication

f) Enter your Government of Malta iLearn authentication credentials. First input your government email address and press the "Next" button.

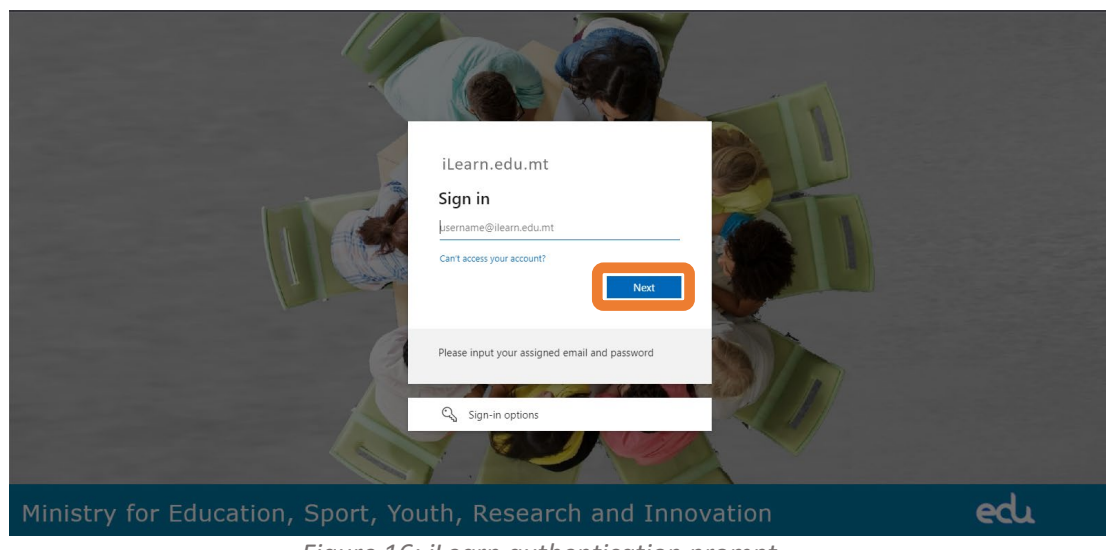

Figure 16: iLearn authentication prompt

g) Following the Logged In prompt, select "Continue".

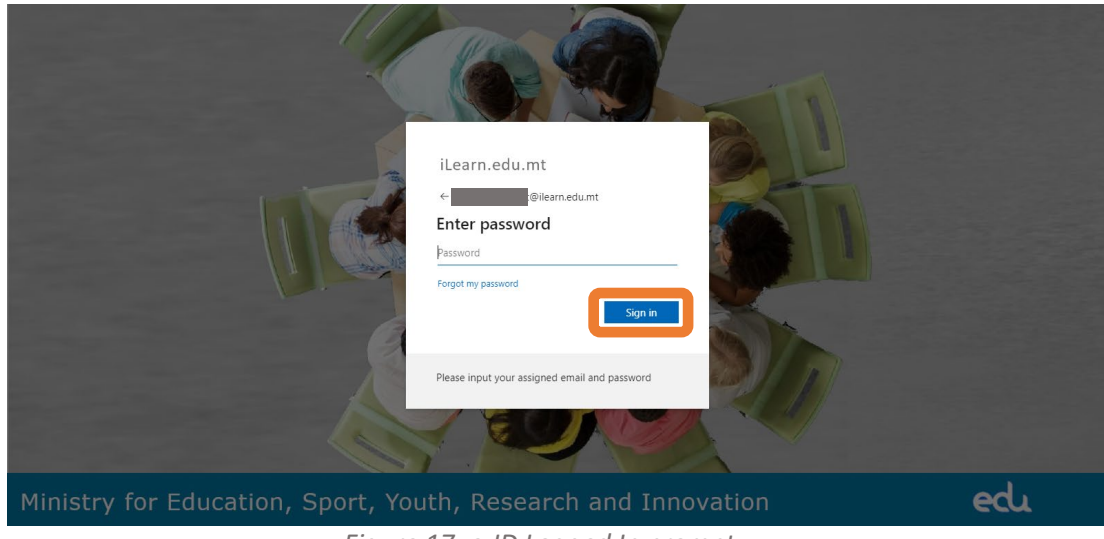

Figure 17: e-ID Logged In prompt

# e-ID authentication

h) Enter your Government of Malta ID Number and password authentication credentials. Then press the "Sign In" button.

| Sign In EN MT Sign in with your e-ID Account Dumber (view sample) Enter your ID Card number Password Enter your password Sign In Sign-in and change my password Wyou don't have an e-ID account, kindy contact us turing office hours on 2590 4300. |
|----------------------------------------------------------------------------------------------------|
| Sign in with your e-ID Account*<br>D Number (view sample)<br>Enter your ID Card number<br>Password<br>Enter your password<br>Sign In<br>Sign-in and change my password                                                                              |
| Enter your ID Card number<br>Password<br>Enter your password<br>Sign In<br>Sign-in and change my password<br>If you don't have an e-ID account, kindly contact us<br>luring office hours on 2590 4300.                                              |
| Enter your password<br>Sign In<br>Sign-in and change my password<br>If you don't have an e-ID account, kindly contact us<br>luring office hours on 2590 4300.                                                                                       |
| Sign In<br>Sign-in and change my password<br>If you don't have an e-1D account, kindly contact us<br>luring office hours on <b>2590 4300</b> .                                                                                                    |
| Sign-in and change my password<br>If you don't have an e-ID account, kindly contact us<br>luring office hours on <b>2590 4300</b> .                                                                                                    |
| If you don't have an e-ID account, kindly contact us<br>luring office hours on <b>2590 4300</b> .                                                                                                    |
|                                                                                                    |

Figure 18: e-ID authentication prompt

i) Following the Logged In prompt, select "Continue".

| logged In<br>Logged on 30/08/2022 at 09:42<br>Continue<br>My Account |
|----------------------------------------------------------------------|
| Llonned on 30/06/2022 at 09-42.<br>Continue<br>My Account            |
| Continue<br>My Account                                               |
| My Account                                                           |
|                                                                      |
|                                                                      |
|                                                                      |

Figure 19: e-ID Logged In prompt

## Finalise sign-in

j) Enter the PIN code you received by email when your account was created. You may click on "Resend PIN" to receive a new PIN code.

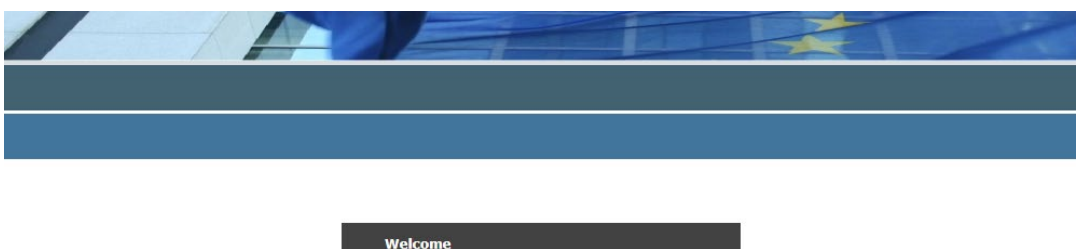

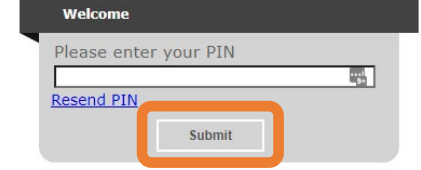

Figure 20: CORP authentication password prompt

k) If you select "Resend PIN", an on-screen notification indicating your email address will inform you that you the PIN has been sent to you.

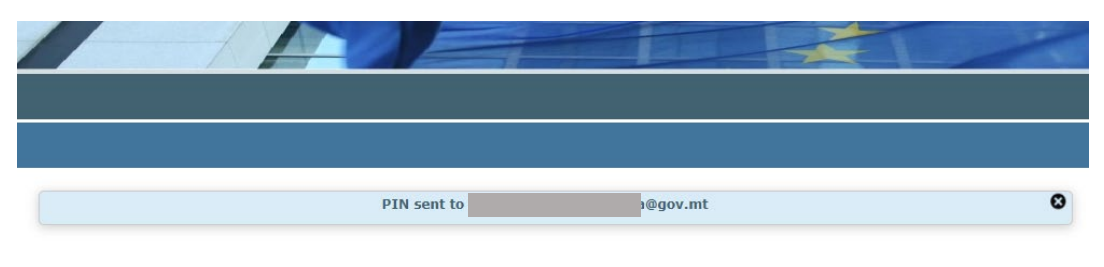

Figure 21: PIN request notification

- I) Check your mailbox for the email containing the PIN. The PIN is a six-digit code.
- m) Enter the PIN in the PIN Prompt and select the "Submit" button.

| Welcom | e |  |
|--------|---|--|

| Please enter | r your PIN |  |
|--------------|------------|--|
| •••••        |            |  |
| Resend PIN   |            |  |
|              | Cubmit     |  |

Figure 22: PIN entry

n) You are now signed in the Recovery and Resilience Facility Database system.

--- End of Tutorial ---

# **Modification History**

| Version | Date       | Changes         | Authorisation |
|---------|------------|-----------------|---------------|
| 1.0     | 07/07/2022 | Initial release | MA Bezzina    |